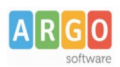

## Istruzioni per l'aggiornamento software dei terminali Kronos 2 - Kronos 3 Aggiornamento App "ArgoKronos"

Nella schermata iniziale dell'App "Argo Rilevazione Presenze", in alto a destra toccare l'icona

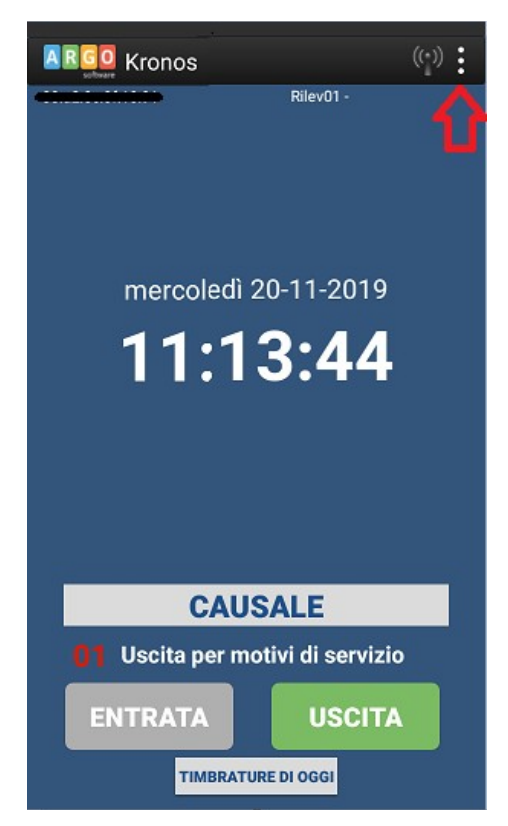

Apparirà una finestrà in cui viene richiesto il codice PIN per l'accesso all'area riservata alla manutenzione del terminale.

Immettere il PIN e confermare con il tasto OK

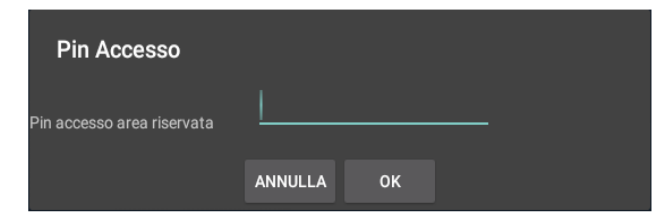

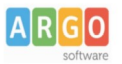

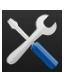

Una volta immesso il PIN corretto, in alto a sinistra apparirà un'ulteriore icona, toccando <u>a lungo</u> l'icona si accederà al menu delle opzioni di amministrazione dei parametri del terminale

Scegliere la voce "Update App" (Questa opzione consente di aggiornare immediatamente l'app, verificando su internet se è disponibile una nuova versione). :

| Opzioni               |
|-----------------------|
| Info                  |
| Home                  |
| Update App            |
| Debug                 |
| Configura WiFi        |
| DB                    |
| Chiudi sessione debug |

Dopo circa 20 – 40 secondi, saranno presentate alcune finestre di richiesta, toccare dapprima Installa e al termine Apri.

| Rilevatore Presenze                                                                                                    | Rilevatore Presenze | Rilevatore Presenze        |
|----------------------------------------------------------------------------------------------------|---------------------|----------------------------|
| Vuoi installare un aggiornamento per questa applicazione<br>esistente? I tuoi dati esistenti non andranno persi.<br>L'applicazione aggiornata avrà accesso a: | Installazione       | ✓ Applicazione installata. |
| NUOVE TUTTE                                                                                                    |                     |                            |
| Questo aggiornamento non richiede nuove autorizzazioni.                                                                                                    |                     |                            |
|                                                                                                    |                     |                            |
| 1                                                                                                    | 2                   | 3                          |

L'applicazione verrà riavviata, ed essendo il terminale connesso ad internet, dopo qualche minuto, l'icona in

alto a destra da grigia 💴 diventerà rossa 🎴

Dopo circa 5 minuti la sessione di manutenzione verrà automaticamente chiusa e il terminale tornerà alla normale sessione di lavoro.

Per poter acquisire le timbrature sul programma Argo Presenze occorre attendere che le timbrature vengano correntemente inviate dal terminale ai nostri server; tale operazione, in base al numero di timbrature che il terminale deve trasferire potrà richiedere anche 15 – 30 minuti, dopo di che si potrà effettuare lo scarico delle timbrature dal programma Argo Presenze.

> Cordiali Saluti Argo Software